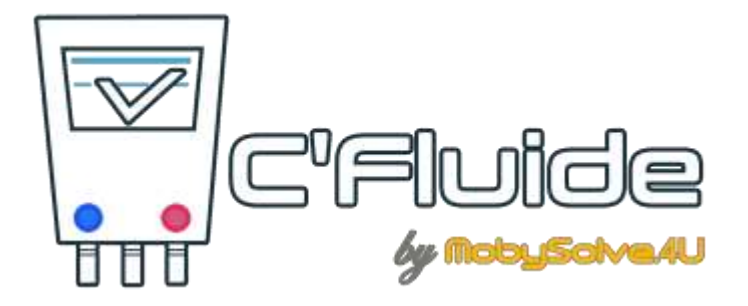

# **C'Fluide**

# Manuel d'utilisation du Front Office (FO)

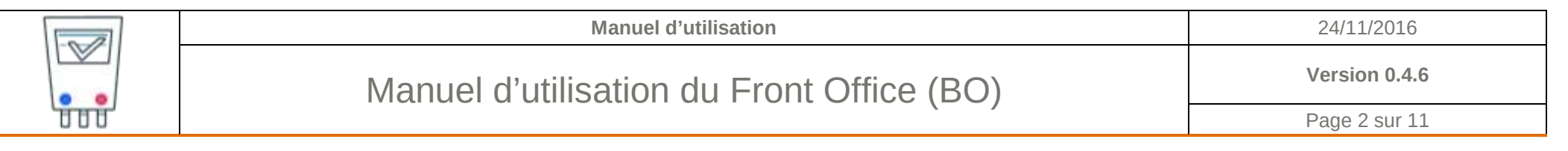

#### **NOTE DE VERSION**

| Dates      | Auteur               | Version | Objet                   |
|------------|----------------------|---------|-------------------------|
| 09/10/2016 | Jean-Louis PUYSSEGUR | 0.3.4   | Création du document    |
| 30/10/2016 | Jean-Louis PUYSSEGUR | 0.3.5   | Mise à jour du document |
| 24/11/2016 | Jean-Louis PUYSSEGUR | 0.4.6   | Mise à jour du document |
|            |                      |         |                         |

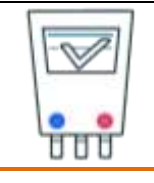

### **OBJET DU DOCUMENT**

Ce document décrit comment utiliser l'application WEB C'Fluide lors de votre première connexion sur votre interface Utilisateur : le Front Office (FO).

Il vous permettra d'appréhender son fonctionnement pour une utilisation optimale.

# PREREQUIS

Vous devez :

- Avoir souscrit un abonnement à C'Fluide (achat d'un pack de Cerfa).
- Avoir configurer votre Back Office (BO).
- Avoir reçu un e-mail de confirmation pour la création de votre interface Utilisateur.
- Avoir à votre disposition un smartphone, une tablette ou un PC avec un navigateur WEB de type
  - Chrome (53 +)
  - Firefox (49 +)
  - Microsoft Edge (38 +)
  - Internet Explorer 11
  - Javascript qui doit être activé dans le navigateur utilisé.

# **ABREVIATIONS – DEFINITIONS DES TERMES UTILISES**

**BO** : Back Office  $\rightarrow$  Désigne l'interface Client de gestion de l'application WEB C'Fluide. Disponible sur PC au travers d'un navigateur WEB. Elle permet la gestion de l'activité depuis un poste fixe.

**FO** : Front Office  $\rightarrow$  Désigne l'interface Utilisateur de l'application WEB C'Fluide. Disponible sur smartphone, tablette et PC au travers d'un navigateur WEB. Elle permet la saisie des documents Cerfas sur le terrain. Une connexion data ou wifi est nécessaire.

**Détenteur** : Société ou particulier qui détient une installation contenant du fluide frigorigène objet de la création du Cerfa 15497-\* FI BSD, conformément à la réglementation F-Gas 517-2014 CE et à l'article R.543-82 du code de l'environnement.

**Opérateur** : Société détentrice d'une attestation de capacité à la manipulation des fluides frigorigènes en cours de validité qui émet les documents Cerfas.

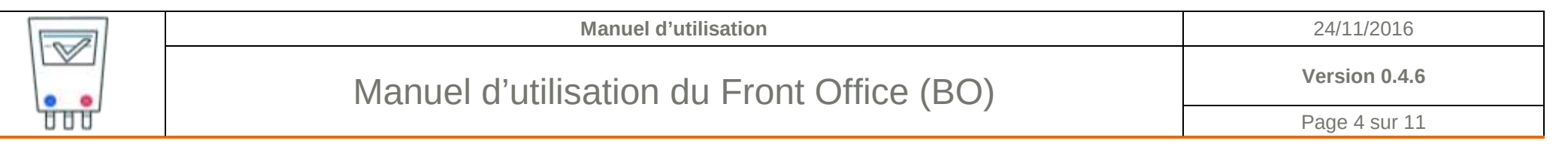

### **QUI CONTACTER ?**

Vous avez une question sur l'application et son fonctionnement ? Besoin d'une précision ? Notre équipe est là pour vous répondre.

### Par e-mail

support@c-fluide.fr

#### Par téléphone

04 27 18 22 70 (Prix d'un appel local selon vos conditions opérateur). Nous sommes à votre écoute du lundi au vendredi de 8h30 à 12h00 et de 13h30 à 17h00.

## COMMENT ACCÉDER À C'FLUIDE

ACCÈS BACK OFFICE (BO) https://app.c-fluide.fr/admin/#/login

# ACCÈS FRONT OFFICE (FO)

https://app.c-fluide.fr/service/#/login

#### Accès FAQ

https://www.c-fluide.fr/category/faq/

Propriété intellectuelle MobySolve.4U

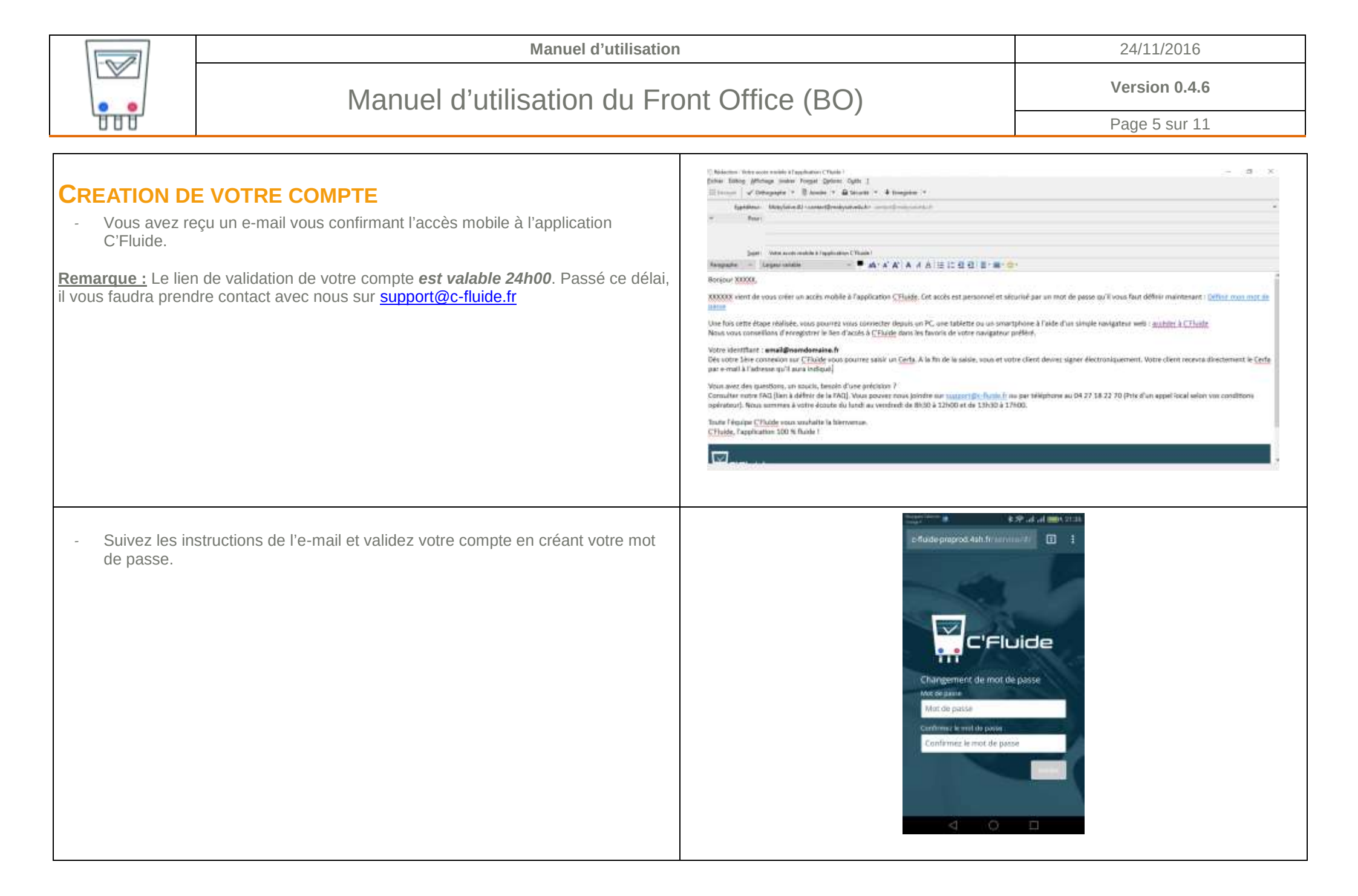

Propriété intellectuelle MobySolve.4U

| [a]                                                                                  | Manuel d'utilisation                                                                                                    |                        | 24/11/2016    |
|--------------------------------------------------------------------------------------|----------------------------------------------------------------------------------------------------|------------------------|---------------|
|                                                                                      | Manuel d'utilisation du Front Office (BO)                                                                                                    |                        | Version 0.4.6 |
| ੱਰਰਰ                                                                                 |                                                                                                    |                        |               |
| <ul> <li>Connectez-ve<br/>Renseignez v<br/>défini.</li> <li>Url d'accès a</li> </ul> | ous à C'Fluide en cliquant sur le lien fourni dans l'e-mail.<br>votre identifiant (votre e-mail) et le mot de passe que vous avez<br>u FO -> <u>https://app.c-fluide.fr/service/#/login</u> | Moi de passe outblik ? |               |

| [Dag]                                                                                                    | Manuel d'utilisation        |                                                                                                    | 24/11/2016                                                                                                    |
|----------------------------------------------------------------------------------------------------|-----------------------------|----------------------------------------------------------------------------------------------------|----------------------------------------------------------------------------------------------------|
|                                                                                                    | Manuel d'utilisation du Fro | Version 0.4.6                                                                                                    |                                                                                                    |
| ਰਿਹਰ                                                                                                    |                             | Page 7 sur 11                                                                                                    |                                                                                                    |
| <ul> <li>SAISIR UN CERFA</li> <li>Vous êtes connecté à votre FO. Vous pouvez commencer la saisie d'un Cerfa.</li> <li>Vous devez avoir une connexion réseau.</li> <li>Choisissez un détenteur dans la liste ou créez-le.</li> </ul> |                             | Selectorner ou river un detentaur                                                                                   | Sélectionnez ou créez un   Jean-louis PUYSSEGUR   SNCF   INTERSPORT   Micheline MICHU   SPORT 2000                                                                                                    |
|                                                                                                    |                             | Site d'informention<br>Mediamas au orieu un site<br>Sélectionnez ou créar un site<br>Coercense<br>Merculit en re-fo | ST1 CHARGE CONTROLOGY OF THE CONTROL OF THE CONTROL |

|                                                                                                   | Manuel d'utilisation                                                                                                    |                                                                                                    | 24/11/2016                                                                                                    |
|---------------------------------------------------------------------------------------------------|----------------------------------------------------------------------------------------------------|----------------------------------------------------------------------------------------------------|----------------------------------------------------------------------------------------------------|
|                                                                                                   | Manuel d'utilisation du Front Office (BO)                                                                                     |                                                                                                    | Version 0.4.6<br>Page 8 sur 11                                                                                                    |
| <ul> <li>A partir de ce<br/>continuer la s</li> <li>Choisissez ut</li> <li>Cliquez sur</li> </ul> | ette étape, vous n'avez plus besoin de connexion réseau pour<br>caisie.<br>n équipement dans la liste ou créez-le.<br>Suivant | Equipement concerne   Mediana ou offer an Aquipement   Selectionnez ou offer an Aquipement   Centrem addanteet   Selectionnez ou offer an Aquipement   Selectionnez ou offer an Aquipement   Selectionnez ou offer an Aquipement | interference   interference   interference |
| - Choisissez-la                                                                                   | u ou les natures d'interventions.<br>Suivant                                                                                  |                                                                                                    |                                                                                                    |

| [Dag]                                                                                              | Manuel d'utilisation<br>Manuel d'utilisation du Front Office (BO)                                                                                                    |                                                                                                    | 24/11/2016                                                                                                    |
|----------------------------------------------------------------------------------------------------|----------------------------------------------------------------------------------------------------|----------------------------------------------------------------------------------------------------|----------------------------------------------------------------------------------------------------|
|                                                                                                    |                                                                                                    |                                                                                                    | Version 0.4.6<br>Page 9 sur 11                                                                                                    |
| <ul> <li>Les écrans s'</li> <li>Certains char</li> <li>Cliquez sur</li> </ul>                      | 'adaptent à la nature d'intervention.<br>mps sont pré-remplis automatiquement en fonction des données.<br>summer pour avancer dans la construction du Cerfa.                                        | Statement   Statement   Statement | And all MAX (1) (1)   (MAX)   (MAX)    (MAX)   (MAX) </td |
| <ul> <li>S'il y a utilisa</li> <li>L'application<br/>contenant lor</li> <li>Cliquez sur</li> </ul> | tion de fluides, remplir les champs correspondants.<br>gère les contenants. Vous devez reporter la référence du<br>sque vous en utilisez un.<br>suivant pour avancer dans la construction du Cerfa. | Perre   Perre   Perre </td <td>Alexandrow and an and and and and and and and and</td>                                                                                                    | Alexandrow and an and and and and and and and and                                                                                                    |

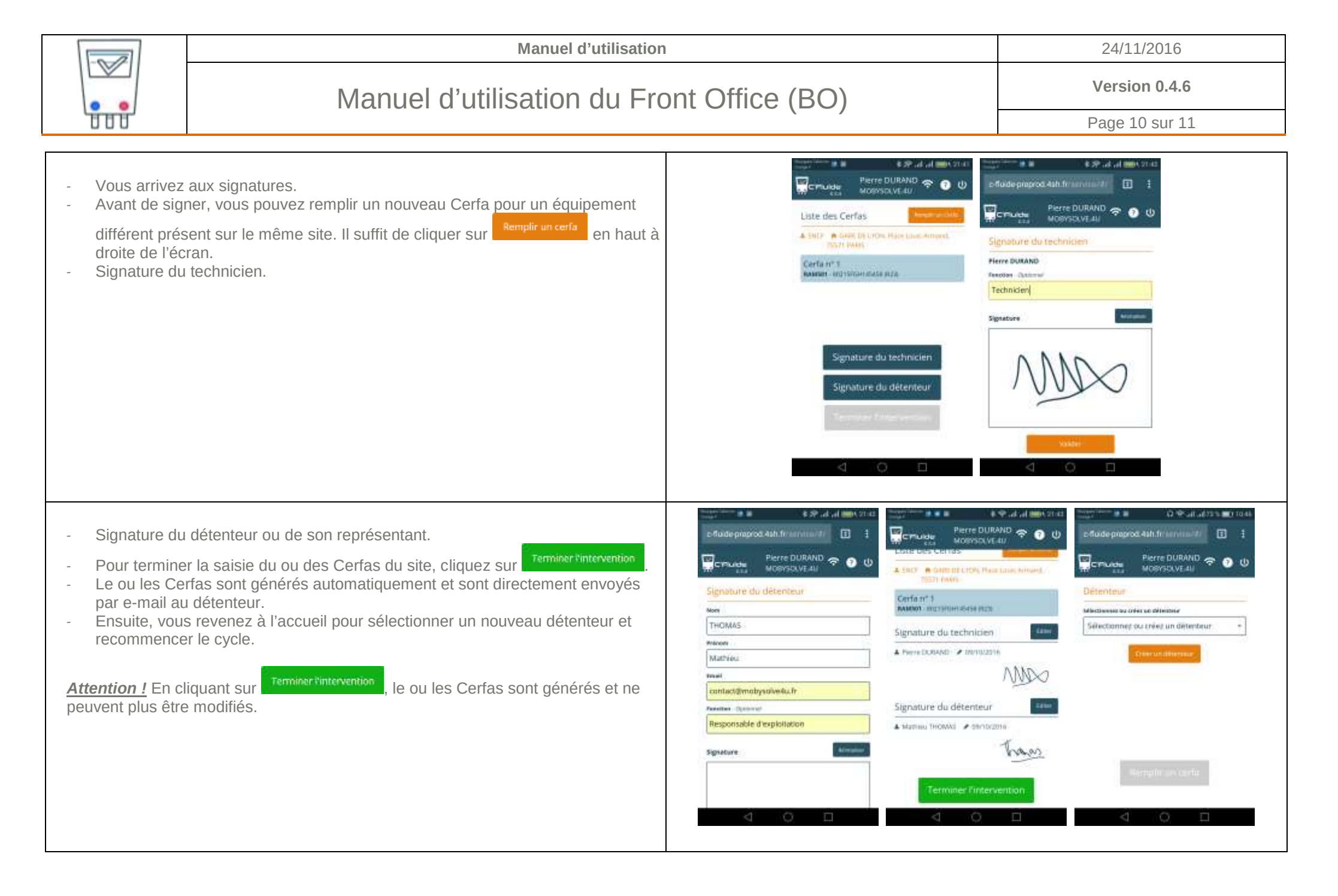

Propriété intellectuelle MobySolve.4U

| [Dag]                                                  | Manuel d'utilisation<br>Manuel d'utilisation du Front Office (BO) |                                                                                                    | 24/11/2016      |
|--------------------------------------------------------|-------------------------------------------------------------------|----------------------------------------------------------------------------------------------------|-----------------|
|                                                        |                                                                   |                                                                                                    | Version 0.4.6   |
| ਰਿਹਰ                                                   |                                                                   |                                                                                                    | Page 11 sur 11  |
| <ul> <li>Le détenteur</li> <li>Le détenteur</li> </ul> | reçoit un e-mail avec le Cerfa en pièce jointe                    | Intervention     Intervention     I | Important Same. |